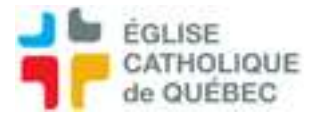

## Passerelle Donateurs vers SOFE

Après le dépôt à la banque :

## **Logiciel Donateurs**

Fichier

Exporter vers Sofe Inscrire les dates désirées (AAAA-MM-JJ correspondant à la date de création du dépôt) Cliquer Exporter

Ensuite :

VÉRIFIER QUE MONTANT CORRESPOND À DÉPÔT, total de colonne S dans colonne R

Exportation

Exporter vers SOFE Enregistré sur bureau Nom fichier : PADO-Date

Exportation terminée : OK

Cliquer annuler puis sortir de Donateurs

## SOFE

Profil Grand livre Passerelle de chargement Choisir dans les options : Chargement

Numéro : date du jour automatique Pouvoir charger sur même nom, écraser fichier précédent

Fichier excel Choisir fichier (celui fait précédemment) Ouvrir Activer contenu

Certain : Oui

IMPORTER CTRL + sélectionner la ligne Cliquer importer

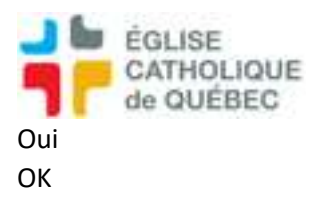

GL

Rechercher transaction initiale Vérifier et Compléter

Courriel à personne pour vérification financière (Pour Catherine voir : Ressources financières Approbation financière Gestion financière Vérification financière Bouton recherche Cocher Sél. Action/Vérification